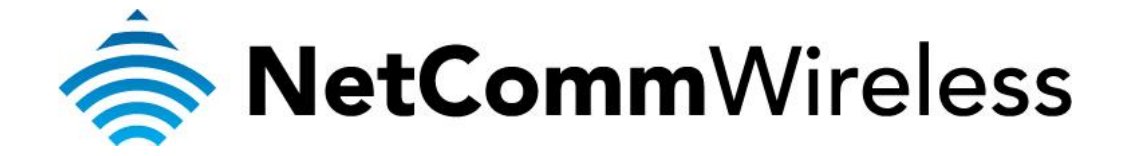

## Wireless Ticket Generator and Thermal Printer

Please follow the steps below to install the Wireless Ticket Generator and Thermal Printer.

- 1. Place the Wireless Ticket Generator and Thermal Printer close to one another and in the position you would like to use them.
- 2. Attach the included WiFi antenna to the WiFi antenna connector on the Wireless Ticket Generator by turning it clockwise.
- 3. Connect the smaller end of the included console cable to the console port of the Wireless Ticket Generator and connect the larger end to the console port on the rear panel of the Thermal Printer. Tighten the shoulder screws on both ends of the console cable to prevent accidental disconnection.
- 4. Connect the supplied 5V / 3.0A power supply to the power jack on the right side panel of the Wireless Ticket Generator.
- 5. Connect the supplied 8.4V / 3.0A power supply to the power jack on the rear panel of the Thermal Printer. Use the power switch on the rear panel of the Thermal Printer to turn it on.

## Establishing a wireless connection

The Wireless Ticket Generator must establish a secure connection with the Wireless N Hotspot in order to create user accounts and send this information to the Thermal Printer.

To establish a secure connection, on the Wireless Ticket Generator, press and hold the **TAS button** on the left panel for **3 seconds** and then release it.

The Wireless Ticket Generator searches for the Wireless N Hotspot and creates a secure connection between them.

This process takes about 30 seconds.